## 长安大学 2023 级函授学生网络教学平台身份验 证及线上学习操作指南

首次登录平台需进行人脸识别身份验证,验证完成后方可登录平台。

## 一、身份验证

1.身份验证只能在移动端(带前置摄像头的手机或平板)进行,学生在应用商店下载 APP"学起 plus"或扫描下方二维码下载。如图:

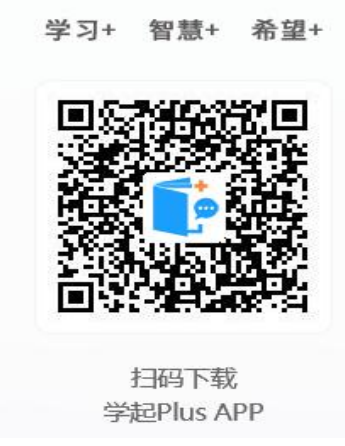

2.在学起 plus 中登录到自己的账号中,院校选择"长安大学", 业务选择"成人教育"——输入学生的用户名和密码,勾选下 方协议后点击登录。如图:

| <b>P</b> | 学起Plus  |
|----------|---------|
| 长安大学     |         |
| 成人教育     |         |
| 请输入用户名   |         |
| 请输入密码    |         |
|          | 忘记密码    |
|          | 12.35   |
| 登录遇到问题?  | 手机号快捷登录 |

3.登录后会自动进入身份核验,点击"立即验证"后会跳转 到"拍照上传本人照片界面",点击"开始拍照"。如图:

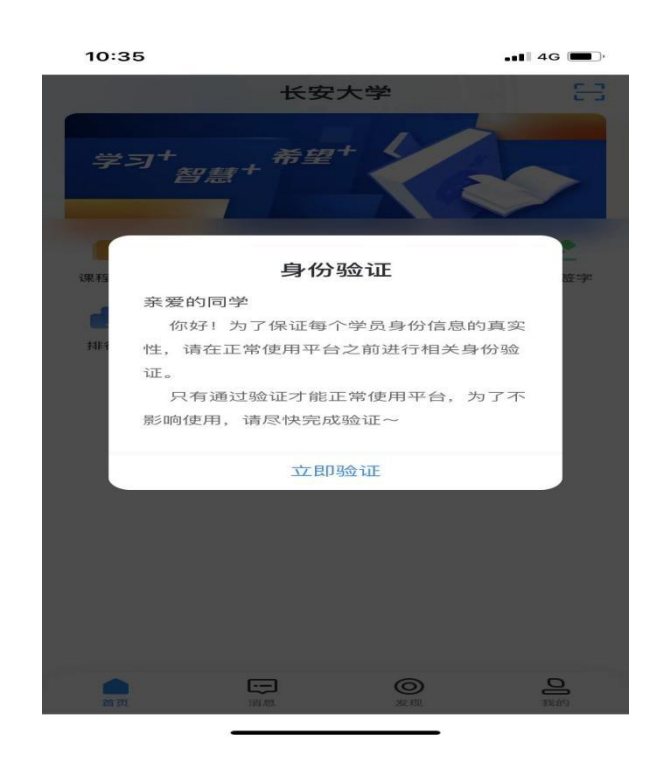

4.拍好照片后点击上传校验,系统会进行自动核验,如验证成功, 学生即可正常登录平台进行学习。如验证未通过,学生则需要按 系统提示进行重新验证。 5.每个学生最多可进行 5 次自动核验,如 5 次自动核验都未 通过,系统会自动转为人工核验,点击"人工核验"。

6.在人工核验界面,学生需提交身份证证件正面照、反面照及 本人手持身份证件正面照后,按系统提示,点击"提交验证"后, 联系教学资源与技术服务单位工作人员进行人工核验。如图:

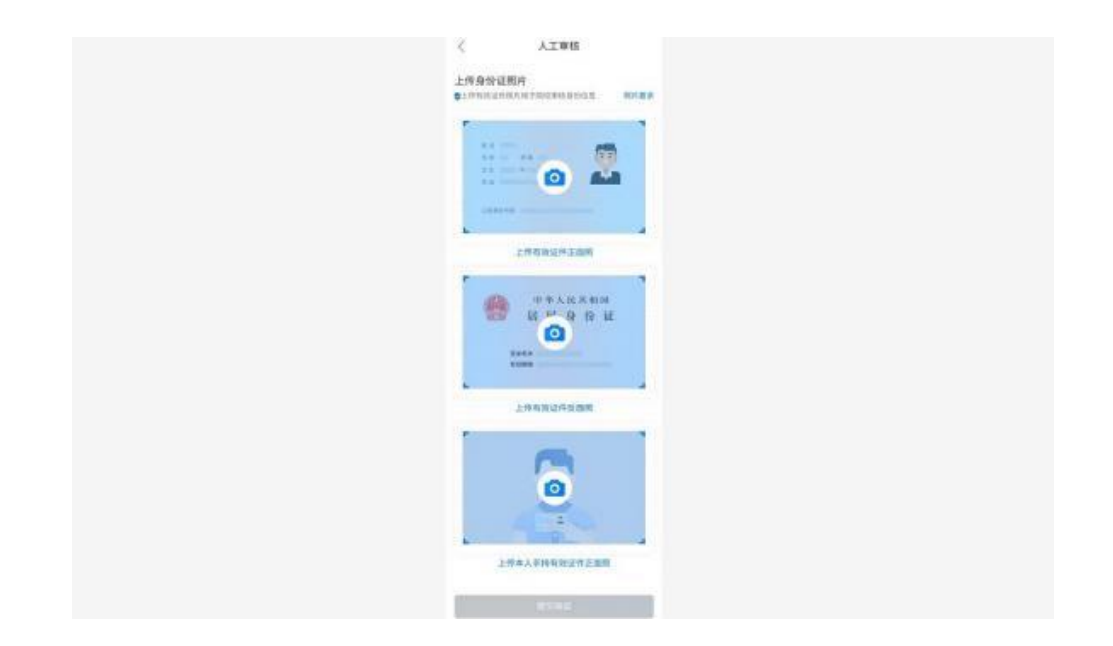

## 二、用户登录

用户登录,以及登录之后的各种操作,可在电脑浏览器进行, 也可在移动端 APP 进行,取其一即可。

(一) 电脑浏览器

打开网址http://chdjxjy.sccchina.net/(为保证使用体验效果,建议您使用IE9及以上,谷歌51.0及以上、火狐43.0及以上浏览器进行访问。如使用其它浏览器,可能出现部分功能无法正常使用的情况),输入用户名和密码(用户名:学生

身份证号, 密码: 学生身份证号后6位), 点击登陆, 进入学习 平台进行学习。

|       | 大學 继续教育学院<br>NEVERSITY SCHOOL OF CONTENTING EDUCATION | 学习+ 智慧+ 希望                     |
|-------|-------------------------------------------------------|--------------------------------|
| 、 用户名 | 输入学生身份证号                                              |                                |
| 音 密码  | 输入身份证后6位                                              |                                |
| 》 验证码 | 输入验证码                                                 |                                |
|       | 登录 点击管陆                                               | 扫码下载<br>学起Plus APP<br>首次登录声声惊声 |
|       |                                                       | 自次登求有惊暑                        |

(二) 移动端 APP 软件下载(同身份验证 APP)

扫描下方二维码下载或在应用市场搜索"学起 PLUS",安装完成 后,打开学起 Plus APP (院校:长安大学;业务:成人教育;帐 号:学生身份证号;密码:学生身份证号后 6 位),登陆平台进 行学习。

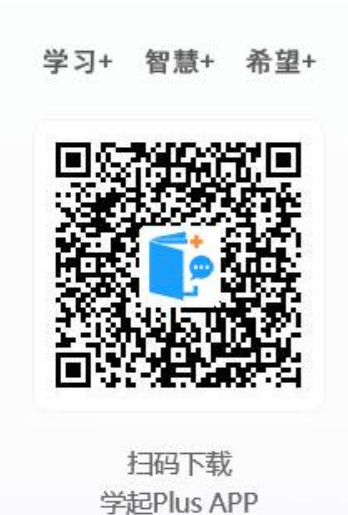